# Two-factor authentication and one-time password

Authorization using **Google Authenticator** app. You have to install this app, before start.

Google Authenticator app can be installed on Android, iPhone

Authorization using Google Authenticator may be required in two cases:

- If you want to use two-factor authentication login;
- If you want to sign in without a permanent password, using only the one-time password from the Google Authenticator app.

## Activities on livegpstracks.com

- $\rightarrow$  Go to your account settings (top menu item "**Settings**")
- $\rightarrow$  Go to the "**Password**" tab in your account settings
- → Find the block "Authorization via Google Authenticator"

| Settings     | for account, trackers, p                                           | personal details, balance                                            | refilling, change of pa                                       | issword and other                            | data.                                     | GPS                         | Live       | GPS Tr     | acking |
|--------------|--------------------------------------------------------------------|----------------------------------------------------------------------|---------------------------------------------------------------|----------------------------------------------|-------------------------------------------|-----------------------------|------------|------------|--------|
| ount setting | s / GPS monitori                                                   | ng / Travel ONLINE                                                   | : / Friends / A                                               | Affiliate program                            | 1                                         |                             |            |            |        |
| > Profile    | e settings   Comp                                                  | pany profile   Notifi                                                | ication channels                                              | Password                                     | -                                         | _ '                         |            |            |        |
|              |                                                                    |                                                                      | Chang                                                         | e password                                   |                                           |                             |            |            |        |
|              | 1                                                                  |                                                                      | Previo                                                        | us password:                                 |                                           |                             |            |            |        |
|              |                                                                    |                                                                      | New                                                           | / password:                                  |                                           |                             |            |            |        |
|              |                                                                    |                                                                      | Cor                                                           | nfirmation:                                  |                                           |                             |            |            |        |
|              |                                                                    |                                                                      | Chan                                                          | de password                                  |                                           |                             |            |            |        |
|              |                                                                    | <u> </u>                                                             |                                                               |                                              |                                           |                             |            |            |        |
|              |                                                                    | Aut                                                                  | hentication vi                                                | a Google Au                                  | Ithentica                                 | tor                         |            |            |        |
| Curre        | ently, authentica                                                  | tion via Google Au                                                   | thenticator is n                                              | ot used.                                     |                                           |                             |            |            |        |
| Authe        | ntication via Goog                                                 | le Authenticator ma                                                  | y be required in t                                            | wo cases:                                    |                                           |                             |            |            |        |
| :            | If you want to use<br>If you want to log                           | two-factor authenti<br>in without permane                            | ication;;<br>nt password using                                | g only one-time                              | e password                                | from Goog                   | e Authenti | cator app. |        |
| What         | happens after clic                                                 | king the button Use (                                                | Google Authenticator                                          |                                              |                                           |                             |            |            |        |
| •            | Security code for (<br>It should be enter<br>it will be possible ( | Google Authenticato<br>ed in the app or QR<br>to activate the follow | r app will be gene<br>code should be so<br>ving authenticatio | erated (Android<br>canned;<br>on method: two | <mark>l, iPhone, B</mark><br>o-factor aut | llackBerry).<br>hentication | or passwo  | d-less log | in.    |
| You c        | an learn detailed s                                                | ten-by-sten guide in                                                 | help area                                                     |                                              |                                           |                             |            |            |        |

# $\rightarrow$ To go to the mode setting, click the "Use Google Authenticator" button

| Currently, aut                                                         | nentication via Google Authenticator is not used.                                                                                                    |
|------------------------------------------------------------------------|----------------------------------------------------------------------------------------------------|
| Authentication v                                                       | /ia Google Authenticator may be required in two cases:                                                                                                    |
| <ul><li> If you wan</li><li> If you wan</li></ul>                      | it to use two-factor authentication;;<br>it to log in without permanent password using only one-time password from Google Authenticator app.                                                                                                    |
| What happens a                                                         | fter clicking the button Use Google Authenticator                                                                                                    |
| <ul> <li>Security of<br/>It should be</li> <li>it will be p</li> </ul> | ode for Google Authenticator app will be generated ( <b>Android, IPhone, BlackBerry</b> ).<br>e entered in the app or QR code should be scanned;<br>ossible to activate the following authentication method: two-factor authentication or password-less log in. |
| You can learn de                                                       | atailed step-by-step guide in help area.                                                                                                    |
|                                                                        | Use Google Authenticator                                                                                                    |

 $\rightarrow$  Open the app on your smartphone and enter the code manually or scan the QR code. A code for the Google Authenticator app will appear on the left.

| TEL:9077283           | Attention! Before enabling feature you need, please read the instructions and e<br>that the code was entered to Google Authenticator app. | ensure |
|-----------------------|----------------------------------------------------------------------------------------------------|--------|
|                       | Two-factor authentication log in                                                                                                    | Enab   |
|                       | Log in without permanent password using only one-time password from Google Authenticator app.                                             | Enab   |
| Disable Authenticator |                                                                                                    |        |
|                       |                                                                                                    |        |
| Download Google       | e Authenticator app: 🚔 💣                                                                                                    |        |
| You can read the      | documents on using Google Authenticator in the relevant instructions area in area.                                                        |        |
|                       |                                                                                                    |        |

 $\rightarrow$  Select an authorization method and click the "**Enable**" button located on the same line as the selected one.

Only one authorization method can be enabled.

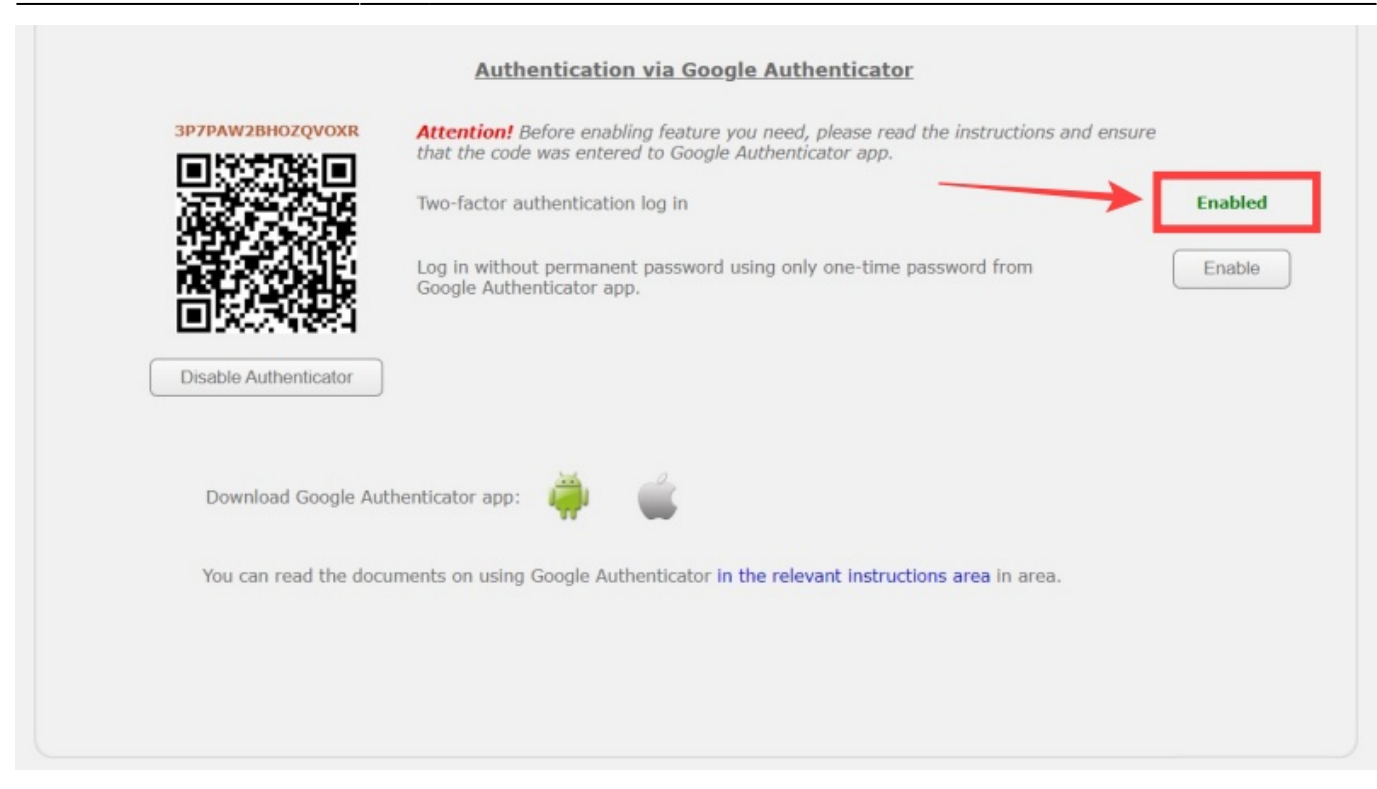

## How to switch authorization methods?

To switch, click the "Enable" button next to the new method.

3/5

## How to disable Google Authenticator?

Below the QR code is the "Disable Authenticator" button. Click on it. The page will return to its original appearance. Now you can enter the site only with a username and password.

## How to sign in on website?

#### **Two-factor authentication**

2025/02/08 22:51

- $\rightarrow$  Go to the main page of the site https://livegpstracks.com.
- $\rightarrow$  There is an authorization block on the main page.

 $\rightarrow$  Enter your username and password in the appropriate fields and click the "**Sign in**" button. You will be redirected to the page for entering the authorization code.

- $\rightarrow$  Open the Google Authenticator app, look at the generated code.
- $\rightarrow$  Return on website and enter the code in the appropriate field.
- $\rightarrow$  Click the "Sign in" button.

| Home     | GPS Monitoring            | Travel Online            | Tracks storage      | Tools          | Soft        | Settings                                      | Contacts | 🗰 En | Sign In |  |
|----------|---------------------------|--------------------------|---------------------|----------------|-------------|-----------------------------------------------|----------|------|---------|--|
| Enter yo | ou account data and get n | nore capabilities to use | the service.        |                |             | GPS<br>Live GPS Tracki<br>MONITORING AND TRAV |          |      |         |  |
| /        |                           | You are us               | ing two-factor auth | entication via | a Google Au | thenticator.                                  |          |      |         |  |
|          |                           |                          | Now you need to en  | iter code for  | second ste  | p.                                            |          |      |         |  |
|          |                           |                          | Code:               |                |             |                                               |          |      |         |  |
|          |                           |                          | S                   | lign in        |             |                                               |          |      |         |  |
|          |                           |                          |                     |                |             |                                               |          |      |         |  |

#### **One Time Password**

- $\rightarrow$  Go to the main page of the site https://livegpstracks.com.
- $\rightarrow$  There is an authorization block on the main page.
- $\rightarrow$  Enter your username in the Login field.
- $\rightarrow$  Open the "**Google Authenticator**" app and view the generated code.
- $\rightarrow$  In the password field enter the code from the application.
- $\rightarrow$  Click the "**Sign in**" button.

In this mode, you can enter either a valid account password or a one-time password from the "Google Authenticator" application

#### **Reset authorization mode**

If you've enabled two-factor authentication but can't use the Google Authenticator app:

- $\rightarrow$  Go to the main page of the site https://livegpstracks.com.
- $\rightarrow$  There is an authorization block on the main page.
- → Click on "Forgot your password?"
- $\rightarrow$  Enter your username or email that your account was registered with.
- $\rightarrow$  In the password recovery email, you will receive a link to reset the two-factor authentication mode.
- → Follow this link.

 $\rightarrow$  Log in to the site with your username and password.

From: https://help.livegpstracks.com/ - LiveGPStracks.com

Permanent link: https://help.livegpstracks.com/doku.php?id=two\_factor\_authentication

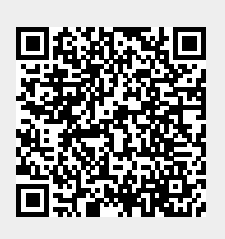

Last update: 2023/06/28 10:12